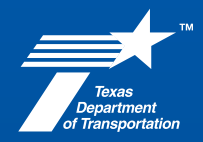

March 31, 2025

# **Addendum Request Document Requirements**

San Antonio District (March 2025)

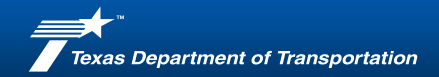

#### **SAT District Addendum Process**

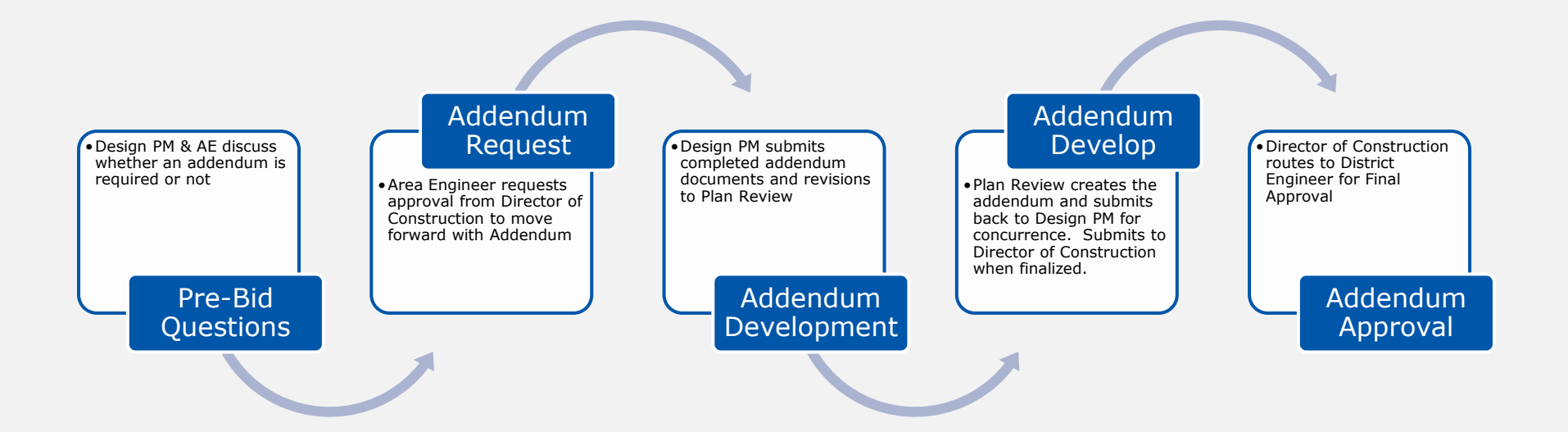

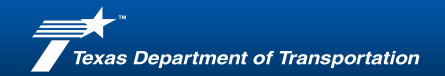

#### **Addendum Package**

#### **Required Documents**

- SAT Addendum Request Form
- Estimate Change Log
- Redlined Estimate
- Updated Plan Sheets

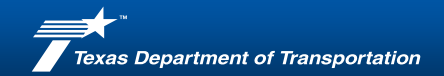

### **SAT Addendum Request Form**

- Ensure all project information entered is accurate
- Description of Changes
  - Break out the changes required for Estimate, Specifications, General Notes, Plan Sheets
  - Use the example provided for format
- File Location
  - <u>https://www.txdot.gov/about/districts/san-antonio-</u> <u>district/standards-forms.html</u>

| Texas<br>Coputinent<br>of Transportation | SAN ANTONIO DISTRICT<br>ADDENDUM REQUEST FORM                               |                                                            |                       |  |  |
|------------------------------------------|-----------------------------------------------------------------------------|------------------------------------------------------------|-----------------------|--|--|
| Addendum Request #:                      |                                                                             | Highway:                                                   |                       |  |  |
| Letting Date:                            |                                                                             | County:                                                    |                       |  |  |
| CSJ:                                     |                                                                             | Current Engineer's Estimate:                               |                       |  |  |
| Project Number:                          |                                                                             | Date Requested:                                            |                       |  |  |
| Addendum Requirements                    |                                                                             |                                                            |                       |  |  |
| The competitiveness                      | -<br>of the bid would be in leonardy if                                     | the channes were not made                                  |                       |  |  |
| The competitive res is                   | or the bid would be in jeopaidy i                                           | the changes were not made.                                 |                       |  |  |
| at a disadvantage in                     | error to a degree that it could affe<br>negotiating significant corrections | act the letting outcome, or place<br>after contract award. | the department        |  |  |
| The bid documents v                      | vould not be substantially represe                                          | ntative of the project unless the                          | change is made.       |  |  |
| The project contains                     | technical errors that would icona                                           | rtize quarting the contract                                |                       |  |  |
|                                          | teennear errore that would jeopa                                            | and a warding the contract.                                |                       |  |  |
| Brief Explanation Of W                   | hy Addendum is Needed (250 ch                                               | aracters max)                                              |                       |  |  |
| Elements to Be Revise                    | d by Addendum                                                               |                                                            |                       |  |  |
| Estimate<br>Specification List           |                                                                             |                                                            |                       |  |  |
| General Notes                            |                                                                             |                                                            |                       |  |  |
| Plan Sheets                              |                                                                             |                                                            |                       |  |  |
| Other                                    |                                                                             |                                                            |                       |  |  |
|                                          |                                                                             |                                                            |                       |  |  |
| Description of Changes                   | s - List all changes required by Ad                                         | Idendum (Refer to example on                               | next page for format) |  |  |
|                                          |                                                                             |                                                            |                       |  |  |
|                                          |                                                                             |                                                            |                       |  |  |
|                                          |                                                                             |                                                            |                       |  |  |
|                                          |                                                                             |                                                            |                       |  |  |
|                                          |                                                                             |                                                            |                       |  |  |
|                                          |                                                                             |                                                            |                       |  |  |
|                                          |                                                                             |                                                            |                       |  |  |
|                                          |                                                                             |                                                            |                       |  |  |

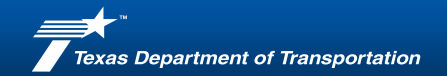

# **Estimate Change Log (v5.3)**

- All revisions must match the Redlined Estimate
- Request Tabs
  - Use one tab for each Request (in the case of multiple Addendums for a project)
- File Location
  - <u>https://crossroads/divisions/des/sections/final-pse-processing/addendum-request-approval-and-processing.html</u>

| Estimate Change Log - Please fill in data in all yellow boxes, and under all yellow columns |        |                          |           |          |            |            |        |         | Re-e   | evaluation Needed:             | Data Missing                 |                    |
|---------------------------------------------------------------------------------------------|--------|--------------------------|-----------|----------|------------|------------|--------|---------|--------|--------------------------------|------------------------------|--------------------|
| CSJ                                                                                         |        |                          | 1         | 9        | SEQUENCE # |            |        |         | E      | Estimated Total Cost of Bid If | ems at release of proposal:  |                    |
| PROJECT                                                                                     | NUMBER |                          |           |          | GOAL TYPE  | DBE [      | SBE    |         |        | Request 1 - Revised            | Estimated Total Bid Items:   | \$ (50.00)         |
| COUNTY                                                                                      |        |                          |           |          | 96         |            |        |         |        | Request 1                      | Net value total of changes:  | \$ (50.00)         |
|                                                                                             |        |                          |           |          |            |            |        |         |        | Request 1 - Abso               | lute value total of changes: | \$ 50.00           |
| ITEM                                                                                        | DESC   | DESCRIPTION              |           | ORIGINAL | _          | ORIGINAL   | _      | REVISED |        | REVISED                        | [Quantity Difference]        | [Cost Difference]  |
| <b>NO</b> 🖵                                                                                 | CODE - | v v                      | · · · · · | QUANTITY | -          | UNIT PRICE | -      |         | •      | UNIT PRICE                     |                              | (absolute value) 🔹 |
| 132                                                                                         | 7001   | EMBANK (FNL) (OC) (TY A) | CY        |          | 1.000      | Ş          | 50.000 |         | 60.000 |                                | 59.000                       | \$ 50.000          |
|                                                                                             |        |                          |           |          |            |            |        |         |        |                                | -                            | \$ –               |
|                                                                                             |        |                          |           |          |            |            |        |         |        |                                | -                            | \$ -               |
|                                                                                             |        |                          |           |          |            |            |        |         |        |                                | -                            | ş –                |
|                                                                                             |        |                          |           |          |            |            |        |         |        |                                | -                            | \$ –               |

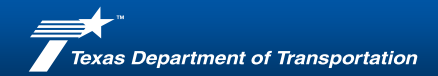

#### **Redlined Estimate**

- Use the Latest and Final Estimate that was submitted as part of the final ePS&E package to DES
  - The SAT District Plan Reviewer can provide this to you if you do not have it.
- Do not try to make any revisions in TxDOTConnect

| 0142-04-052 NBI 151330014204194 |      |                             |                |                   |                 |             |  |  |
|---------------------------------|------|-----------------------------|----------------|-------------------|-----------------|-------------|--|--|
| 400                             | 7010 | CEM STABIL BKFL             | CY Cubic Yard  | 118               | \$161.76        | \$19,087.68 |  |  |
| 450                             | 7030 | RAIL (TY C1W)               | LF Linear Feet | <del>104.17</del> | \$227:24 279.37 | \$23,671.59 |  |  |
| 462                             | 7013 | CONC BOX CULV (6 FT X 5 FT) | LF Linear Feet | 91.72 73          | \$654.59        | \$47,785.07 |  |  |

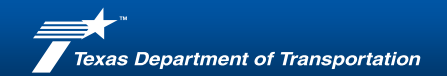

# **Revised or Added Plan Sheets**

- Do <u>not</u> cloud Addendum revisions
- File Names must <u>exactly</u> match the original plan submittal file name
- Place the callout next to or above the Title Block
  - REVISED MM/DD/YYYY
  - ADDED MM/DD/YYYY
- Use the same Addendum date on all documents

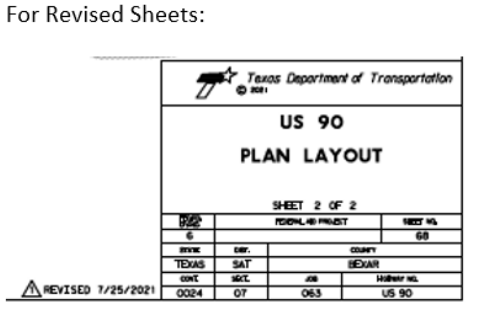

For New Sheets:

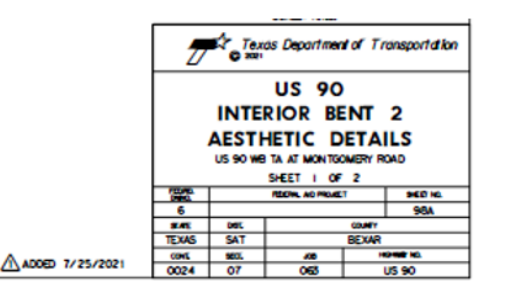